## 阿波市職員採用試験電子申請(インターネット)申込手順

## 1 電子申請サイトにアクセスし、利用者登録をしてください。

https://s-kantan.jp/city-awa-u/offer/offerList\_initDisplay.action

| ■ 甲酮団体)選択                         |                                                                         |                                                                                                    |           |
|-----------------------------------|-------------------------------------------------------------------------|----------------------------------------------------------------------------------------------------|-----------|
| 手続き申込 >                           | 申込内容照会 > 職責署名                                                           | 検証                                                                                                    |           |
| いつでも、どこでも、<br>ンターネットで行う?<br>手続き申ジ | <ul> <li>         行政手続きをイ ことができます         <ul> <li></li></ul></li></ul> |                                                                                                    |           |
|                                   |                                                                         |                                                                                                    |           |
| <b>Q</b> 手続き選択をする                 | 手続                                                                      | き申込                                                                                                    | 🛷 申し込みをする |
| Q <b>手続き選択をする</b><br>検索項目を入力(     | 手紙<br>メールアドレスの確認<br>選択)して、手続きを検索                                        | <b>き申込</b><br>の密を入力する<br>してください。                                                                              |           |
| <ul> <li></li></ul>               | 手級<br>メールアドレスの確認<br>選択)して、手続きを検索                                        | <b>き申込</b><br>の密を入力する<br>してください。                                                                              | 申し込みをする   |
|                                   | 手報<br>メールアドレスの確認<br>選択)して、手続きを検索           個人が利用できる手続き                  | <ul> <li>         ・ 内容を入力する     </li> <li>         してください。     </li> <li>         は人が利用できる手続き     </li> </ul> | 申し込みをする   |

※利用者登録の際に説明がありますが、申請手続きを行うにあたり、電子メールを受信いただく必要が ありますので、迷惑メール対策等の設定をされている場合は、city-awa@s-kantan.com からのメール 受信ができるよう設定変更を必ず行ってください。 2 ログインし、手続き一覧から「令和●年度阿波市職員採用試験」を選択してください。

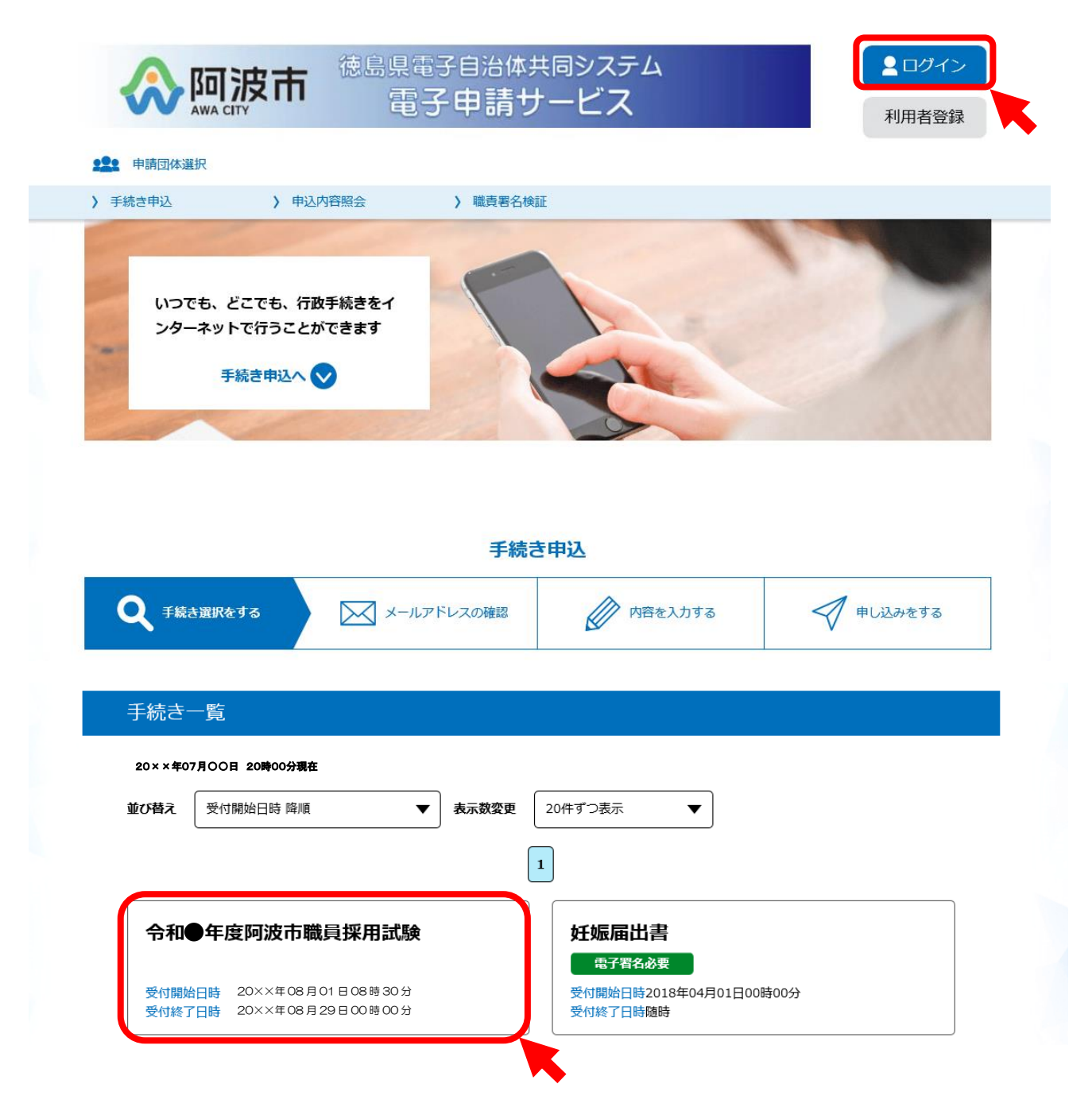

- 3「申込」画面で入力してください。
  - (入力、プルダウン選択及びチェックをしてください。)

## 5 「申込確認」画面で入力内容を確認後、「申込む」をクリックしてください。

| 手続き申込 〉 申     | 这内容照会 > 委任内容照会 | 2         |           |
|---------------|----------------|-----------|-----------|
|               | 手続き            | 即赵        |           |
| Q 手続き選択をする    | メールアドレスの確認     | ● 内容を入力する | 🛷 申し込みをする |
|               |                |           |           |
| 申込確認          |                |           |           |
| □●年度阿波市職員採用試驗 | Ŕ              |           |           |
| 申請者情報         |                |           |           |
| 申請日付          | 令和●年7月26日      |           |           |
| 試験区分          | 01:上級行政        |           |           |
| 氏名(フリガナ)の姓    | アワ             |           |           |
| 氏名(フリガナ)の名    | タロウ            |           |           |
| 確認欄           |                |           |           |
| 確認欄           | 相違ありません。       |           |           |
| 障害者手帳         |                |           |           |
| 障害名           |                |           |           |
| 障害の等級         |                |           |           |
| 交付機関名         |                |           |           |
| 交付番号          |                |           |           |
| 交付年月日         |                |           |           |

## 6「申込完了」画面となります。

|               | 電子申請サ                   | ービス             | 利用者情報     |
|---------------|-------------------------|-----------------|-----------|
| • 申請団体選択      |                         |                 |           |
| 手続き申込 > F     | P达内容照会 > 委任内容照:         | <u><u></u></u>  |           |
|               | 手続き                     | き申込             |           |
| Q 手続き選択をする    | メールアドレスの確認              | 🖉 内容を入力する       | 💎 申し込みをする |
| 申込完了          |                         |                 |           |
| 和●年度阿波市職員採用試験 | <b>剣の手続きの申込を受付しました。</b> |                 |           |
| (             | 下記の整理番号 とパスワード を        | 記載したメールを送信しました。 | ]         |
|               | メールアドレスが誤っていたり、〕        | フィルタ等を設定されている場合 | î.        |
|               | メールが届かない可               | 能性がございます。       |           |
|               |                         |                 |           |
| 整理番号          | 072438493602            |                 |           |

整理番号 とパスワードは、今後申込状況を確認する際に必要となる大切な番号です。 特にパスワードは他人に知られないように保管してください。

なお、内容に不備がある場合は別途メール、または、お電話にてご連絡を差し上げる事があります。

「令和●年度阿波市職員採用試験の手続きの申込を受付しました。」

「下記の整理番号とパスワードを記載したメールを送信しました。」

となりましたら、自動返信される「申込完了通知」名の電子メールを必ず確認してください。

「申込完了通知」メールの内容をよく確認し、整理番号とパスワードを保管してください。

※自動返信の「申込完了通知」メールが届かない場合は、申請が到達(着信)していない可能性があ

ります。

7 その後、申込が受付されたら、「職員採用試験受験票送付のお知らせ(重要)」メールが送信されま

す。(送信までに数日を要する場合がありますのでご了承ください。)

8 メールが届いたら、電子申請システムにログインし「申込内容照会」画面から今回手続きの詳細 を開き、「申込詳細」画面から、添付ファイル1をダウンロードして、「受験票」を**八ガキ程度の厚** みのある用紙に印刷してください。(この際、印刷できる環境が必要となります。)

| 1.4 |  |
|-----|--|
| 200 |  |
|     |  |
|     |  |

| 申込一覧         |                    |                             |                        |              |       |
|--------------|--------------------|-----------------------------|------------------------|--------------|-------|
| キーワー         | ドで探す               |                             |                        |              |       |
| 並び替え         | 申込日時 降順 ▼ 表示:      | <b>数変更</b> 20件ずつ表示          | ▼                      |              |       |
|              |                    | 1                           |                        |              |       |
| 整理番号         | 手続き名               | 問い合わせ先                      | 申込日時                   | 処理状況         | 操作    |
| 072438493602 | 令和●年度阿波市職員採用試<br>験 | 阿波市役所<br>企画総務部<br>秘<br>書人事課 | 20×× <b>≠●月●●日</b> 20時 | 処理中<br>(返信未) | (詳細>) |

8 受験票が印刷できたら、点線に沿って切り取ってください。そして、受験票に署名し、所定の写

真を枠内に貼って、**試験当日に必ず持参してください。**